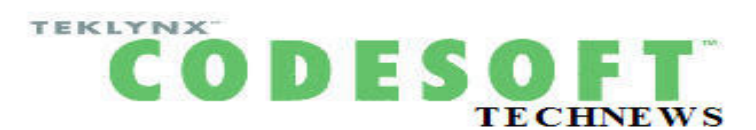

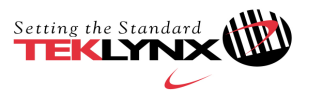

## 中国区合作伙伴版

| 20 | 077 | 10 |
|----|-----|----|
| ZU | U/. | 12 |

| 中国       | 周国松 | 中国区渠道经理    | 013601723631 | 销售服务 | Jackie_Zhou@teklynx.com  |
|----------|-----|------------|--------------|------|--------------------------|
|          | 董凯  | 北方区销售工程师   | 013910901217 | 销售服务 | Jeffrey_Dong@teklynx.com |
|          | 李小东 | 中国区技术支持工程师 | 013817524763 | 技术支持 | Eric_Li@teklynx.com      |
| 亚洲总部 新加坡 | 高宏骏 | 亚洲区渠道经理    | (65)96654858 | 销售服务 | Jude_Koh@teklynx.com     |
|          | 阮建新 | 亚洲区技术支持工程师 | (65)64777263 | 技术支持 | K_S_Yuen@teklynx.com     |

# 为 CODESOFT8 程序加一把锁

引言: 信息化高度发展的今天,安全性的问题变得异常突出,那么 CODESOFT8 能否也能通过加密的形式使其安全性上个台 阶呢? 请跟随本期 NewsLetter 来了解如何为 CODESOFT8 设置密码保护,为其安全性加一把锁。设置了密码后,在 不输入密码的情况下,所有标签文档都处于"**只读**"状态,此时用户不能作**保存**和**修改**标签的操作。

## 1 为 CODESOFT8 设置密码保护

### a. 运行 CODESOFT8

- b. 点击菜单栏"工具"---"设置密码"
- c. 点击"确定"

如右图所示:

### 2 输入密码

- a. 运行 CODESOFT8
- b. 点击菜单栏"文件"---"输入密码"

此时,本次密码保护被解除.如果您不知道密码或 者输入的密码不正确,您打开的所有标签文档将处 于"只读"状态(这正是对安全性有要求的客户所需 要的),用户只能打印标签而不能**保存**和修改标签.

|           | ¥₩@                |
|-----------|--------------------|
|           |                    |
|           | ( <u>1</u> ) (4147 |
|           |                    |
| 当前密码      |                    |
| 新密码 ***** | icak               |
|           |                    |
| 确定        |                    |

| 密码 |     |
|----|-----|
| 输入 | 、密码 |
|    |     |
| 确定 | 取消  |